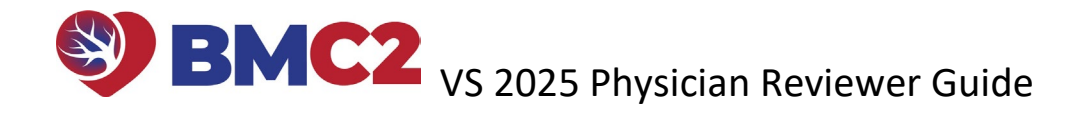

Please keep this guide as a reference while you complete the REDCap case reviews.

## You do not have to complete all 3 case reviews at once, but we recommend completing each one in a single session.

| 1. The Reviewer Enrollment Form will be the<br>first step in the process and must only be<br>completed once. This Reviewer Enrollment<br>form will come from the email<br>rflecke@med.umich.edu. Click on the<br>Reviewer Enrollment link in the email. A<br>window will open up. | Fri 1/22/2021 4:36 PM         Iflecke@med.umich.edu         BMC2 VS Peer Review Enrollment Form         To       Fleckenstein, Rebecca         The Reviewer Enrollment form will be the first step in the process and only need         Emails with review links will always be sent to you from this address.         You may open the survey in your web browser by clicking the link below:         Reviewer Enrollment         If the link above does not work, try copying the link below into your web browset https://redcaptraining.umms.med.umich.edu/surveys/?s=NKoXhccpV9         This link is unique to you and should not be forwarded to others. | eds to t<br>er: |
|----------------------------------------------------------------------------------------------------|----------------------------------------------------------------------------------------------------|-----------------|
| <ol> <li>Confirm that the email is correct. If you want<br/>to change the email to which the survey<br/>forms are sent, you can change your email<br/>now. Confirm that you are enrolled as a<br/>participant, and click on Submit.</li> </ol>                                    | Reviewer Email address:       rflecke@med.umich.edu         * must provide value       Please confirm that you are enrolled as a participant in the BMC2 peer review program and should be sent de-identified case materials and review forms for this project.                                                                                                    |                 |
| <ul> <li><b>3.</b> After clicking Submit, you will see the Survey Queue screen. You will also receive 3 individual emails with links to access each case review form.</li> <li><b>4.</b> Click Begin Survey to launch the review.</li> </ul>                                      | Listed below is your survey queue, which lists any other surveys that<br>To begin the next survey, click the 'Begin survey' button next to the ti<br>Status<br>Begin survey<br>Peer Review Form Case 1                                                                                                    |                 |

## BMC2 VS 2025 Physician Reviewer Guide

| <ul> <li>5. The Peer Review Form window will display.<br/>Click the links to access the carotid duplex US<br/>images in the BMC2 Dicom viewer and the<br/>carotid duplex US imaging report.</li> <li>Note: The carotid images and imaging report<br/>will display in separate tabs on your internet<br/>browser.</li> </ul> | The imaging file and imaging report are available by clicking the links below. From there, you may preview the<br>materials in the BMC2 documents viewer.<br><i>Note: These materials will open in a new window.</i><br><u>Click Here to Review Images</u><br><u>Click Here to the Review Imaging Report</u> |
|----------------------------------------------------------------------------------------------------|----------------------------------------------------------------------------------------------------|
| 6. After accessing the images and report,<br>confirm that you can open and view the case<br>documents and follow the instructions below<br>to take the survey.                                                                                                    | Please confirm that the case materials were available and able to be viewed: * must provide value Yes No                                                                                                    |
| 7. To use the dicom viewer, drag and drop each image on the left to the viewing pane on the right to review each imaging study.                                                                                                    |                                                                                                    |
| <b>TIP:</b> Look for images on the left where a large<br>number displays. This image contains the entire<br>US file.                                                                                                    |                                                                                                    |
| 8. When you have finished the survey, select the Submit button. Once submitted, you cannot change your responses.                                                                                                    | 10 Please provide any additional recommendations for the physician         According SVS guidelines         Submit                                                                                                    |

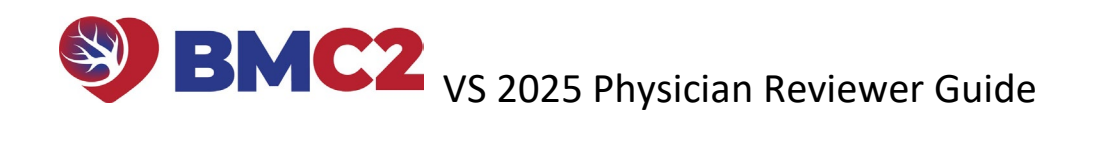

| <b>9.</b> You can review the next case in the queue or<br>end the survey by clicking the Close Survey<br>button.                                                                                          | Close survey<br>Thank you for completing Case #1. Please review Case #2.                                                       |
|----------------------------------------------------------------------------------------------------|----------------------------------------------------------------------------------------------------|
| <ol> <li>If you have not finished reviewing all 3 case<br/>reviews, we will send a reminder email to<br/>you. This email will contain a link that will<br/>take you back to your survey queue.</li> </ol> | Please take this survey.<br>You may open the survey in your web browser by clicking the link below:<br>Peer Review Form Case 1 |